## Instrukcja wysyłania SMS

## Huawei 4G Router 3 Pro

- **1.** Podłącz swoje urządzenie (komputer, telefon, tablet) do routera przez WiFi lub za pomocą kabla Ethernet.
- 2. Uruchom przeglądarkę internetową a następnie w pole adresu wpisz adres IP: 192.168.8.1

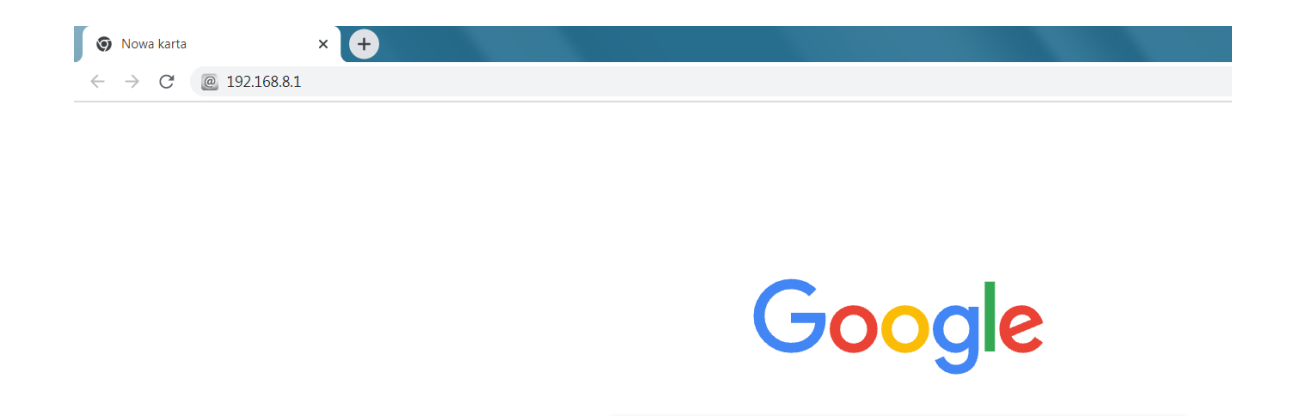

Q Wyszukaj w Google lub wpisz URL

Ļ

**3.** Zaloguj się na stronę zarządzania routerem wprowadzając hasło do strony zarządzania routerem.

Jeżeli nie zmieniałeś hasała, to fabryczne dane do logowania znajdziesz na naklejce na routerze.

W przypadku kiedy nie pamiętasz ustawionych danych, wykonaj reset fabryczny za pomocą przycisku znajdującego się na routerze i następnie wprowadzić domyślne dane (znajdujące się na routerze).

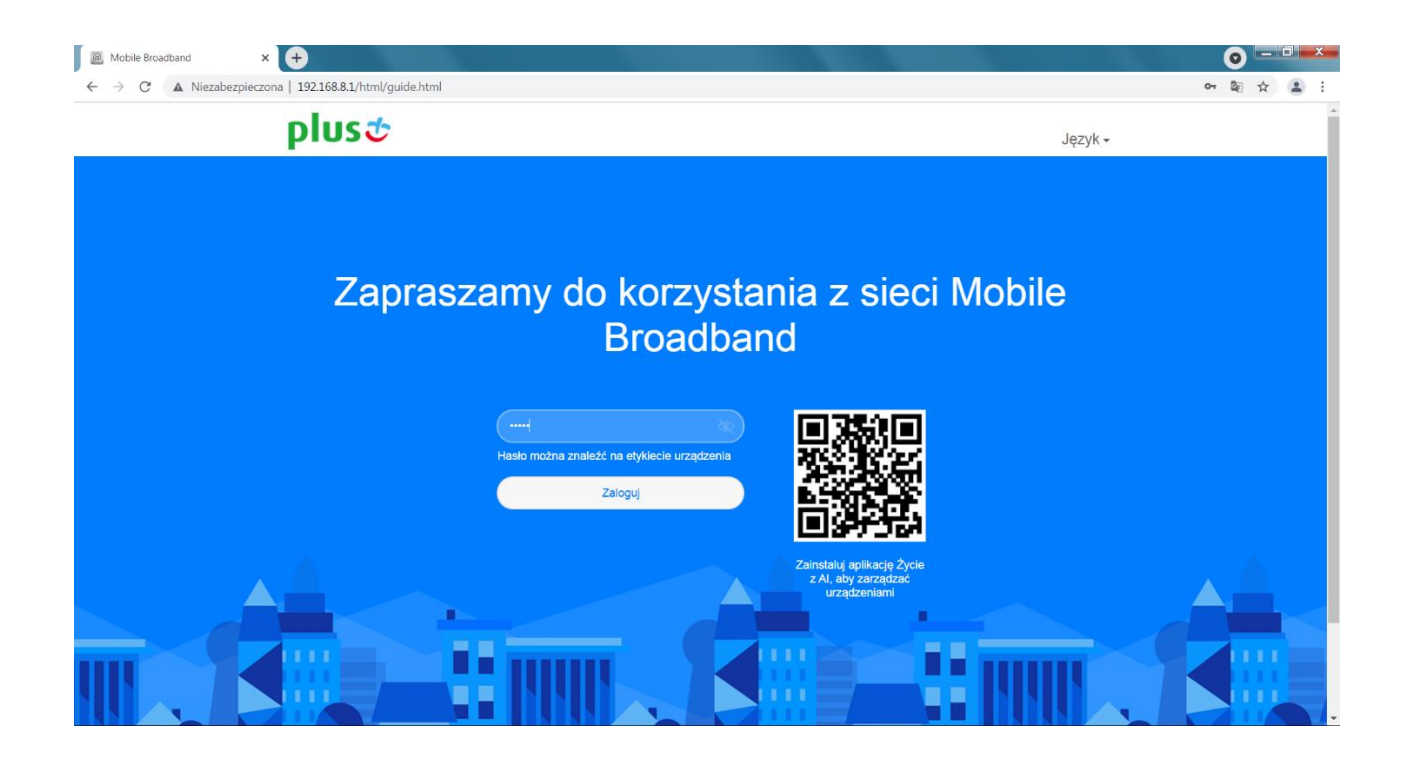

**4.** Będąc na stronie głównej zrządzania routerem, wybierz zakładkę "Narzędzia".

| $\begin{array}{c} \hline \blacksquare & Mobile Broadband & x \\ \hline \leftarrow & \rightarrow & \mathbf{C} & \blacktriangle & Niezabezpieczon \end{array}$ | +<br>a   192.168.8.1/html/content.html#home                       |                                 |                      | A                          |   |
|----------------------------------------------------------------------------------------------------|-------------------------------------------------------------------|---------------------------------|----------------------|----------------------------|---|
| plusst                                                                                                    |                                                                   |                                 |                      | Język - 📔 🕆 📑 🔆            | A |
|                                                                                                    | <b>☆Start</b> ⊕Ustawienia sieciowe                                | 奈Ustawienia Wi-Fi               | ቶ Urządzenia         | 🖁 Narzędzia 🏠 Zaawansowane |   |
|                                                                                                    | 1<br>1<br>4<br>4<br>G<br>Plus<br>↑ 6.3Kb<br>↓ 19.4k<br>↓<br>19.4k | ps<br>bps<br>Moje<br>urządzenie | ♥ 2.4 GHz<br>♥ 5 GHz | Urządzenia                 |   |

Następnie, znajdując się już w zakładce "Narzędzia", z lewego menu wybierz "Wiadomości SMS" a następnie kliknij ikonkę "+" aby utworzyć nową wiadomość.

| Mobile Broadband ×       | <b>+</b>                                      |                                                                                                    | 0        |
|--------------------------|-----------------------------------------------|----------------------------------------------------------------------------------------------------|----------|
| ← → C ▲ Niezabezpieczona | a   192.168.8.1/html/content.html#sms         |                                                                                                    | Sa 🖈 🏝 : |
|                          | plus&                                         | Język+   🔎 🛧 📑 🔅                                                                                                    | Î        |
|                          | ∰Start ∰Ustawienia sied                       | ciowe                                                                                                    |          |
|                          | SMS  Władomości SMS Ustawienia SMS Statystyki | Wiadomości SMS (0)           Tutaj możesz tworzyć, przesyłać dalej i usuwać wiadomości SMS, wysyłać grupowe wiadomości SMS i nie tyko. Wiadomości SMS są zapisywane na tym urządzeniu. Gdy pamięć jest pełna, ikona Wiadomości będzie migać, przypominając o konieczności usunięcia niektórych wiadomości. W przeciwnym razie odbieranie nowych wiadomości będzie niemożliwe.                • Pomoc               • Pomoc |          |
|                          | Kontrola rodzicielska                         | +<br>[Nova wiadomość]                                                                                                    |          |
|                          |                                               | Kontakty Zawartość Data                                                                                                    |          |

5. Wyślij SMS wpisując w miejsce adresu odbiorcy numer: 80180

W treści wiadomości wpisz: **25LAT** nastąpienie kliknij ikonę strzałki aby wysłać wiadomość. Po chwili (może to potrwać kilka minut) powinien przyjść SMS potwierdzający aktywację usługi o treści: "*Pakiet 25GB z okazji 25 urodzin sieci Plus został aktywowany do końca kolejnego cyklu bilingowego. Dziękujemy że jesteś z nami. Szczegóły promocji: plus.pl/25lecie. Pozdrawiamy, Plus*". Możesz go odczytać również w zakładce SMS.

| Pomoc                     |                  |
|---------------------------|------------------|
|                           |                  |
| ← 80180                   |                  |
|                           |                  |
|                           |                  |
|                           |                  |
|                           |                  |
|                           |                  |
|                           |                  |
|                           |                  |
|                           |                  |
|                           |                  |
|                           |                  |
| Wprowadź wiadomość 155(1) | $\triangleright$ |
| 25LAT                     |                  |
|                           |                  |
|                           |                  |
|                           |                  |